## If your password is not working - you cannot get logged in to SharePoint or INWIC

## 1. Try to change your password

- Click on this link: <u>https://adfs.in.gov/adfs/portal/updatepassword</u>
- The IOT Change Password Page will be displayed (pictured below).
- In the empty box: Enter your login ID (the same one you use to login to INWIC For example: isd-shared\BSmith).
- In the box marked Old password: Enter your current password
- In the box marked New password: Enter a new password
- In the box marked Confirm new password: Enter the new password again
- Click 'Submit'

|                                                                                                    | lla                                                                                                    |              |
|----------------------------------------------------------------------------------------------------|----------------------------------------------------------------------------------------------------|--------------|
| (→) (→) (→) https://adfa.in.gov/adfa/portal/updatepassword (→) (→) (→) (→) (→) (→) (→) (→) (→) (→)                  | 🖉 Update Password 🛛 🗙                                                                                                    | <b>↑</b> ★ ☆ |
| 🙀 🕘 SharePoint Indiana WIC H 🗿 SharePoint People and Gr 🗿 Access Request List 🧧 Access Removal List 🥃 Change Passwo | ord 📆 SharePoint Search 🧃 3 Sigma SP for WIC                                                                                                    |              |
|                                                                                                    | Indiana Office of Technology<br>Powering a State that Works                                                                                                    |              |
|                                                                                                    | Update Password                                                                                                    |              |
|                                                                                                    | isd-shared\BSmith                                                                                                    |              |
|                                                                                                    | Old password                                                                                                    |              |
|                                                                                                    | New password                                                                                                    |              |
|                                                                                                    | Confirm new password                                                                                                    |              |
|                                                                                                    | Submit Cancel                                                                                                    |              |
|                                                                                                    | Ihis is the IOT Change Password Page.                                                                                                    |              |
|                                                                                                    | - And an and a second second |              |

Password requirements (http://www.in.gov/iot/2328.htm#Complex Password):

- Contains at least eight characters
- Contains characters from 3 of the following categories:
  - 1. English uppercase characters (A Z)
  - 2. English lowercase characters (a z)
  - 3. Base 10 digits (0 9)
  - 4. Non-alphanumeric (\$, #, or %)

## 2. If the password change was not successful:

- Contact Rachel Spradlin: Phone: 800-522-0874 (Option 4) or 317-233-5603 Email: <u>rspradlin@isdh.in.gov</u>
- If Rachel is unavailable, contact Annalea Robeson: Phone: 317-233-1317 Email: <u>arobeson@isdh.in.gov</u>

NOTE: WIC has liaisons who put in our requests to IOT, so please do not contact IOT directly. Since the IOT help desk staff do not always know our setup with computers and accounts, it can be very confusing for everyone.